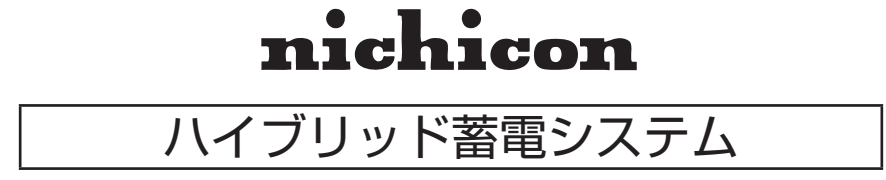

# 取扱説明書

~出力制御対象のお客様へ~

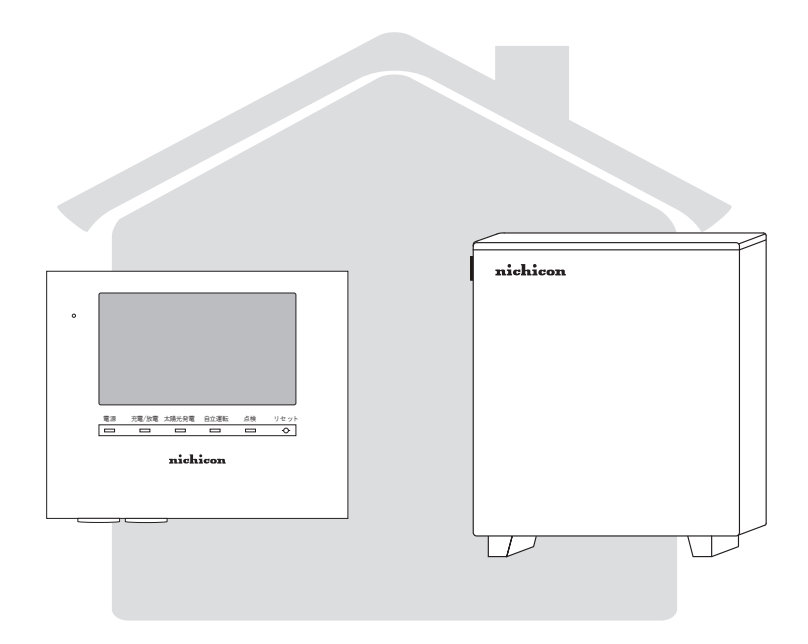

このたびは、ニチコンハイブリッド蓄電システムをお買い上げいただきまして まことにありがとうございます。 この取扱説明書をよくお読みいただいたうえで、正しくお使いください。 また、保証書とともに大切に保管してください。

## 出力制御について

本製品は、「再生可能エネルギー特別借置法施行規則」(2015年1月22日:経済産業省)の一部を改正 する省令と関係告示に対応する機器となります。

#### ①出力制御とは

出力制御は、電力会社が太陽光発電などの発電設備に対し、電力会社に売電する電力を減らす、あるい は停止させるなどのコントロールを行うことです。

#### ② 出力制御の必要性

電力を安定供給するために、電力の需要と供給が常に一致するようにしなければなりません。しかし、 太陽光の発電量は気象条件により左右されるため、発電量の調節ができません。

このような事態を受け、電力会社では供給過多による停電等を避けるため、太陽光発電設備に対し、需要が少ない時期に出力制御する機器を設置する出力制御ルールを設けました。

#### ③「出力制御」の要請があった場合

再生可能エネルギーを最大限導入するため、出力制御を行う機器の設置が経済産業省の省令により義務 づけられています。本製品が電力会社の求め等により、出力制御の設定をする場合は、出力制御の設定 を行ってください。

- ※ 省令改正に関して、詳しくは経済産業省のホームページを参照ください。(http://www.meti.go.jp/) なお、出力制御は地域により対応が異なります。詳しくは、各電力会社にお問い合わせください。
- ※ 出力制御対象のお客様には、電力会社から「重要なお知らせ」としてダイレクトメールが送られます。 対象の地域にお住まいの場合でも対象とならない場合があります。 (詳しくは契約電力会社にお問い合わせてください)

### 出力制御の設定にあたって

電力会社が配信する出力制御スケジュールをインターネットを通じて自動で取得して、パワーコンディショ ナの出力を制御します。

※「出力制御の設定方法」について、詳細は販売店までご連絡ください。

#### ■ インターネットに接続して出力制御の設定を行います

- 出力制御の設定後、蓄電システムのネットワーク設定をすることで、直近の電力需給状態に応じたスケジュール(更新スケジュール)が取得できるようになります。
- ② 電力会社サーバ(スケジュール情報配信システム)から、気象条件を考慮したスケジュールが随時配信 されるため、出力制御による発電機会の損失を最小限に抑えることが可能です。

#### ■ インターネットに接続できない場合(山間部等によりインターネット環境がない場合)

- 電力会社が配信する出力制御スケジュールのデータを定期的に書換えます。
  長期的な電力の需給計画に応じた出力制御スケジュール(固定スケジュール)を取得します。
- ② インターネットに接続している場合と比べて、売電する電力が大きく減少することがあります。
- ③ サービスマンが設置場所に年1回程度訪れ、定期的に固定スケジュールの更新を行います。 固定スケジュールの有効期間を過ぎると、電力会社に売電できなくなります。

## ホーム画面の表示

出力制御が設定されると、ホーム画面の左上に出力制御値が表示されるようになります。

#### ① 出力制御値

出力制御値[%]は、出力制御スケジュールに 従い、太陽光発電電力を制御する値です。 室内リモコン画面に「出力制御値」が表示さ れます。

- ※出力制御値が100%の場合は表示されません。
- ※ 例えば、契約容量 5.9 kW、出力制御値 40%の場合について、出力制御時に売電できる最大電力は、 5.9 kW × 40% =2.36 kW (概算) となります。 (売電していないときは出力制御値の影響がありません)

### 発電所 ID の表示

発電所 ID が正しく登録されているか確認できます。

① 設定情報画面に切り替える

[設定]をタッチします。

② 設定情報画面(詳細)に切り替える
 [設定情報(詳細)]をタッチします。

③ 発電所 ID を確認する

発電所 ID を確認することができます。

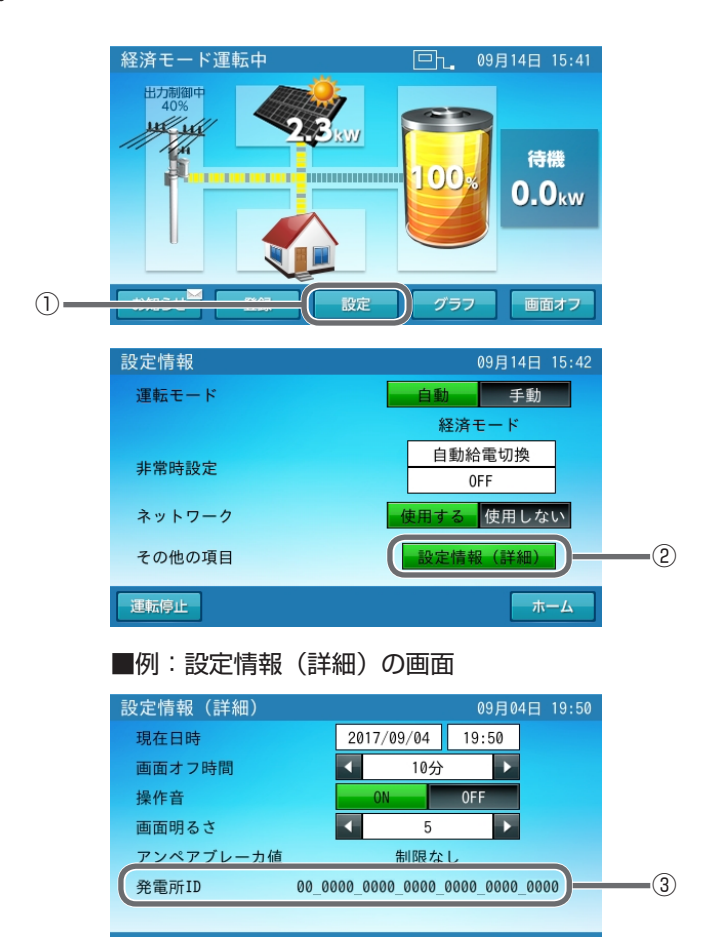

確定 キャンセル

## 「日時の設定」に関するご注意

出力制御が設定されると、「日時の設定」の現在日時の設定ができなくなります。

#### ■ 日時設定画面について

スケジュールサーバの時計情報と同期するため、現在日時の設定ができないように設定されています。

#### ① 設定情報(詳細)の画面

② 現在日時の画面

[日時]をタッチします。

現在日時は変更できません。 [戻る]をタッチします。

設定情報(詳細) 現在日時 2017/09/04 19:50 1 画面オフ時間 10分 操作音 画面明るさ 5 アンペアブレーカ値 制限なし 00 0000 0000 0000 0000 0000 0000 発雷所ID 確定 キャンセル ■例:現在日時が変更ができません

| 没定情報(詳細)                        |   |
|---------------------------------|---|
| 出力制御の対象になっており、<br>現在日時を変更できません。 |   |
| 電力会社指定サーバより自動的に<br>時刻合わせが行われます。 |   |
|                                 |   |
| 展る                              | 2 |

※ スケジュールサーバに接続すると、現在日時データが自動で毎日更新されます。 ※ ただし、ネットワーク接続されてない場合、蓄電システム内の現在時刻が設定されます。

## 電力会社サーバとの通信状態について

本システムの取扱説明書「ネットワーク接続の通信状態を確認する」を行うことで、通信状態確認画面欄に「電 力会社サーバ接続」および「更新スケジュールの取得日」を確認することができます。

#### ■ 通信状態確認の画面

① 電力会社サーバ接続

スケジュール情報配信システムとの通信状態 が確認できます。

- ※ 更新スケジュールが取得できる通信状態である かが確認できます。
- ② 更新スケジュール取得日
  直近の更新スケジュール取得日が表示されます。

#### ■例:通信状態確認の画面

| 通信状態 |        |   |               |       |
|------|--------|---|---------------|-------|
| ルーター | 接続     |   | OK 15:42      |       |
| 見守り接 | 続      |   | OK 15:42      |       |
| 電力会社 | サーバ接続  |   | OK 15:42      |       |
| 更新スケ | ジュール取得 |   | 2017/09/14    | <br>2 |
|      |        |   |               |       |
| IPアド | レス設定   | : | 自動設定          |       |
| IPアド | レス     | : | 192.168.10.12 |       |
|      |        |   |               |       |
| 戻る   | 更新     |   |               |       |

※ 電力会社サーバとの通信が途絶するとそれ以降のスケジュールが更新されず、売電量が減少すること があります。電力会社サーバに再接続すると、更新スケジュールによる運用が再開されます。